# ¡La Dirección General de Personal te invita al concurso por nombramientos directivos de la UPN!

### Si eres trabajador basificado de alguna Unidad Estatal de la UPN ¡concursa por el nombramiento de directivo!

El trámite Concurso para la designación de los titulares del puesto de Director de Unidades de la Universidad Pedagógica Nacional en el Estado de Jalisco. (Nivel 4), te permite registrarte como participante por el puesto de Director de la Unidad Estatal en la que te encuentras adscrito.

## ¡Te invitamos a realizar tu solicitud completamente en línea!

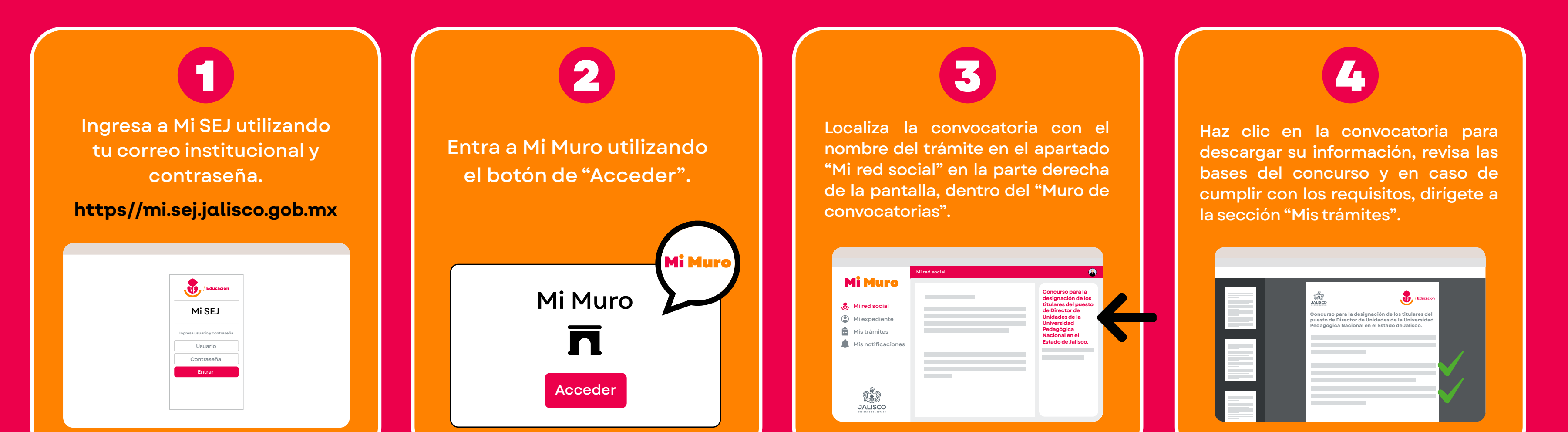

### 5

Localiza el trámite escribiendo su nombre en el buscador de Mi Muro y presiona "Enter".

| i Muro              |                                                                   |
|---------------------|-------------------------------------------------------------------|
|                     | Q pedagógica                                                      |
| Mi red social       |                                                                   |
| Mi expediente       | Concurso para la designación de los                               |
| Mis documentos      | titulares del puesto de Director de<br>Unidades de la Universidad |
| Mis trámites        | Pedagógica Nacional en el Estado                                  |
| Missolicitudes      | de Jailseo.                                                       |
| Mis notificaciones  |                                                                   |
| (C <sup>∰</sup> D)  |                                                                   |
| JALISCO             |                                                                   |
| GOBIERNO DEL ESTADO |                                                                   |
|                     |                                                                   |

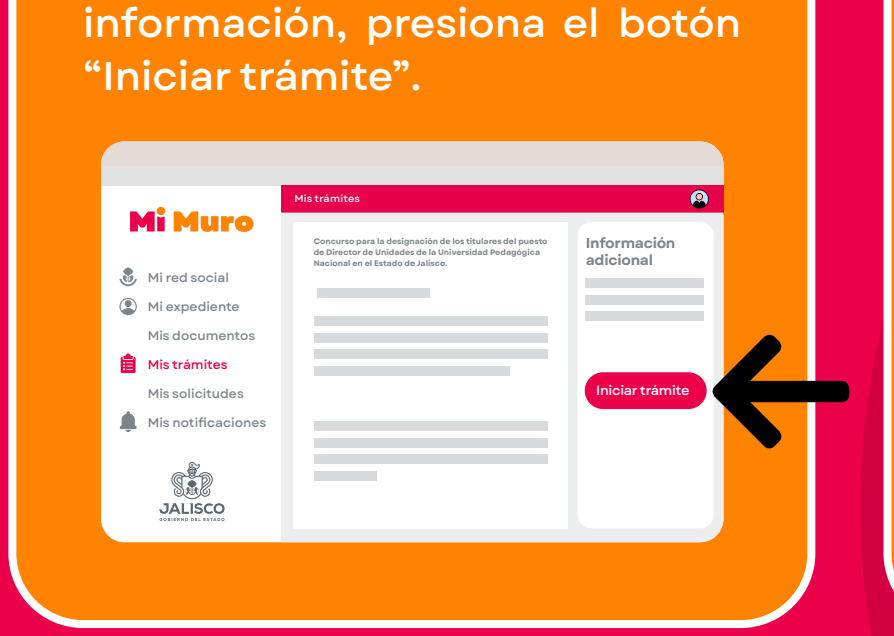

6

Ingresa a su ficha informativa

haciendo clic en el nombre del

trámite y después de revisar la

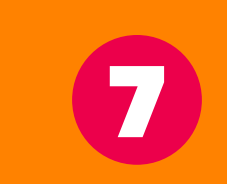

Proporciona los datos requeridos en el formulario dinámico y haz clic en "Enviar solicitud". ¡Recuerda que los campos obligatorios están marcados con un asterisco (\*)!

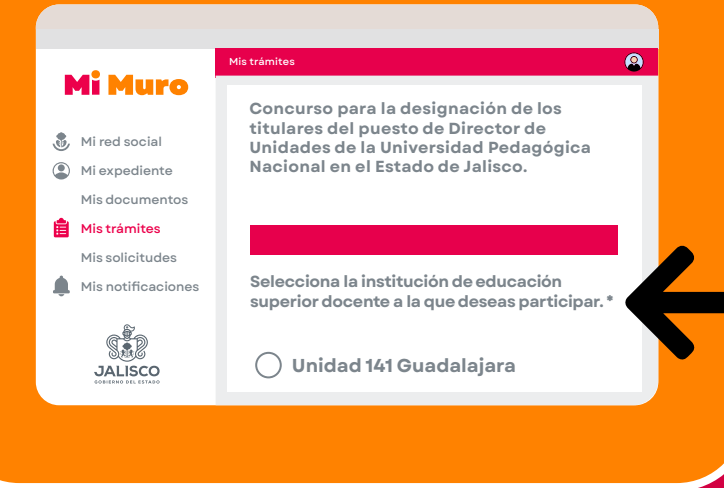

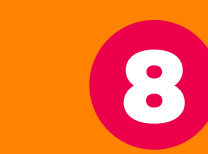

Da seguimiento a tu ticket a través de "Mis solicitudes", ¡el responsable del trámite se comunicará contigo para dar seguimiento al proceso!

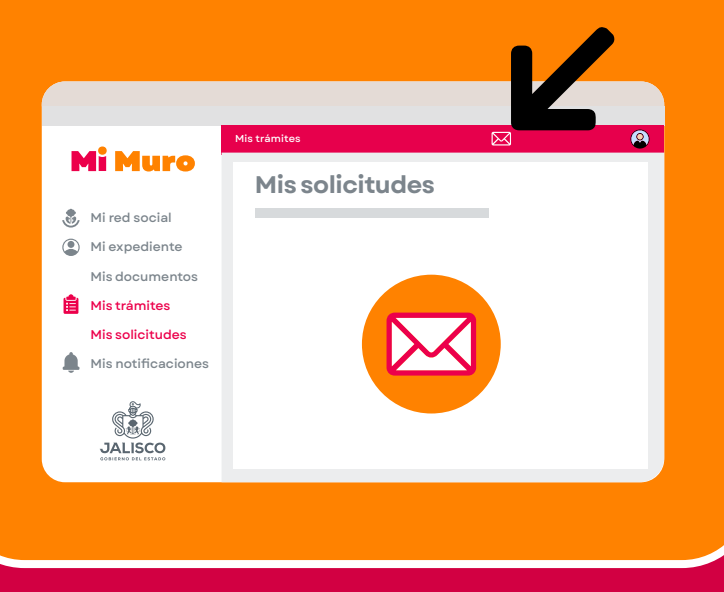

# Ahorra tiempo y evita traslados!

Mi Muro, la solución tecnológica de la Secretaría de Educación de Jalisco.

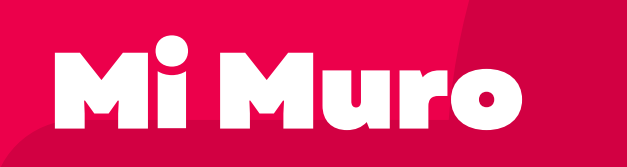

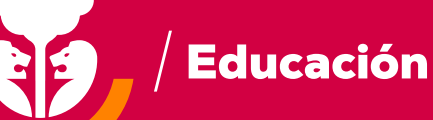

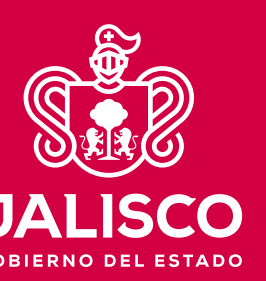